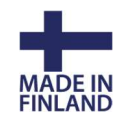

28.3.2020

## Sentinel HL (hardware lock) työasema-USB-suojausadapterin päivitys

Nykyinen USB-porttiin asennettava työasemakohtainen suojausavaimesi päivitetään uuteen järjestelmään. Vuoden 2017 lopussa ilmestyviä 3D-Win versioita voit käyttää vain, jos suojausadapterisi on päivitetty.

Tarkista, että käyttämäsi 3D-Win -ohjelmiston versio on 6.2.1 tai uudempi. <u>Älä asenna päivitystä</u> <u>lukkoosi ennen kuin versiosi on päivitetty, koska uusi suojaus ei mahdollista vanhojen (<6.2.1)</u> <u>versioiden käyttöä.</u>

Lataa kotisivuiltamme <u>http://3d-system.fi/asiakkaat</u> RUS\_3D.exe -niminen ohjelma, jolla voit tehdä lukkopalikastasi tunnistetiedoston (ID). Jos käytössäsi on uusi asennustikkumme, on alla mainittu RUS\_3D-ohjelma kopioitavissa/ajettavissa myös asennustikun Hasp-hakemistosta. 3D-Win - ohjelmisto (vaikka vanhakin versio) tulee olla asennettuna, sillä koneella, jolla ID-tiedosto tehdään tai Hasp-ajuri tulee erikseen asentaa koneelle (Haspusersetup.zip).

RUS\_3D-ohjelman voi yleensä ladata esim. omaan käyttäjäkansioon ja ajaa sieltä ilman järjestelmänvalvojan oikeuksia. Jos lataaminen tai ohjelman käynnistys ei onnistu, ota yhteyttä omaan ATK-tukeesi.

Kun teet päivityksen, laita lukko USBporttiin, aseta välilehdellä **Collect Status Information** alareunan valinta kohtaan **Update of existing product key** ja paina painiketta **Collect information**.

Talleta C2V-tiedosto esimerkiksi nimelläsi levyllesi ja <u>lähetä se ja muut lisenssitiedot</u> <u>meille sähköpostilla 3dwin@novatron.fi</u>

Lisenssitiedot saat helpoiten 3D-Win ohjelman (versio 6.2.1->) kohdasta Asetukset – Käyttöoikeus – Vanha painamalla **Info**-painiketta ja kopioimalla avautuvat tiedot sähköpostisi viestikenttään. Vanhemmissa versioissa voit ottaa ruutukaappauksen lisenssin tiedoista kohdassa *Ohje* – *Tietoja*.

| Collect Status Information    | Apoly License File                     | Transfer Lizense  |  |
|-------------------------------|----------------------------------------|-------------------|--|
| colect states information     | Apply License Tile                     | In ansier License |  |
| 3D-system Oy                  |                                        |                   |  |
| 13:42:10:                     |                                        |                   |  |
| Key status retrieved from S   | entinel protection key su              | ccessfully.       |  |
|                               |                                        |                   |  |
|                               |                                        |                   |  |
|                               |                                        |                   |  |
|                               |                                        |                   |  |
|                               |                                        |                   |  |
|                               |                                        |                   |  |
|                               |                                        |                   |  |
|                               |                                        |                   |  |
|                               |                                        |                   |  |
|                               |                                        |                   |  |
|                               |                                        |                   |  |
|                               |                                        |                   |  |
|                               |                                        |                   |  |
|                               |                                        |                   |  |
|                               |                                        |                   |  |
|                               |                                        |                   |  |
|                               |                                        |                   |  |
|                               |                                        |                   |  |
|                               |                                        |                   |  |
|                               |                                        |                   |  |
|                               |                                        |                   |  |
|                               | 10001010102000000000000000000000000000 |                   |  |
| Collect information from this | computer to enable:                    |                   |  |
| Update of existing protein    | tion key                               |                   |  |
| Installation of new prote     | ction key                              |                   |  |
| Collect Information           |                                        |                   |  |
|                               |                                        |                   |  |
|                               |                                        |                   |  |

| Collect Status Information | Apply License File | Transfer License |  |
|----------------------------|--------------------|------------------|--|
|                            |                    |                  |  |

3D-system Oy

13:39:02: Key status retrieved from Sentinel protection key successfully.

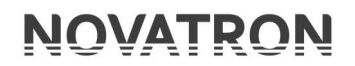

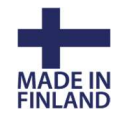

Me palautamme sinulle sähköpostilla \*.V2C -tiedoston, jossa on uuden lisenssin tiedot kyseiselle lukkopalikalle. Tallenna liitetiedosto koneellesi ja mene RUS-3D -ohjelmassa välilehdelle **Apply** Licence File.

Lue tallennettu tiedosto sisään alareunan selauspainikkeella ja paina **Apply Update.** 

| Jpdate File | W:\mikko\524446690.V2C |  |
|-------------|------------------------|--|
|-------------|------------------------|--|

Kun lisenssi on asennettu, saat alla olevan ilmoituksen.

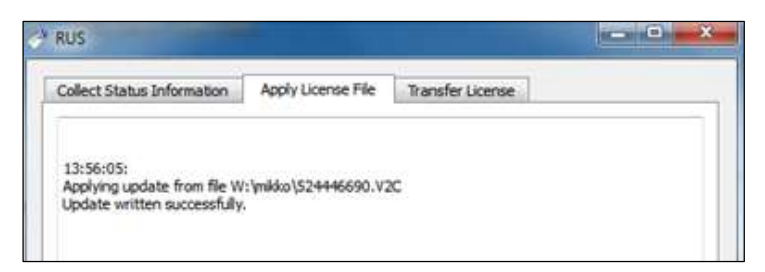

3D-Win -ohjelmiston voi käynnistää nyt uudella lisenssillä.

Jatkossa voit tarkastella tämän lisenssin tietoja 3D-Win -ohjelmasta kohdasta Ohje – Sentinel hallinta, joka avaa hallintapaneelin selaimeesi.

| <u>T</u> iedosto <u>M</u> uokkaa <u>N</u> äytä <u>S</u> | ivuhistoria <u>K</u> irjanr | nerkit Työki            | slut <u>O</u> hje | 6                   |               |         |          |          |          |          |          |            | ×   |
|---------------------------------------------------------|-----------------------------|-------------------------|-------------------|---------------------|---------------|---------|----------|----------|----------|----------|----------|------------|-----|
| SafeNet Sentinel ACC: F                                 | eat × 🔤 Ent                 | itlement Man            | agement ×         | SafeNet Sentinel AC | C: Sent × +   | 11/-    |          |          |          | _        |          |            | _   |
| (*) (*) 127.0.01:1947/_int_/                            | devices.html                |                         |                   |                     |               | CQ      | Haku     |          |          | * 0      | 3 🔸      | <b>^ 9</b> | =   |
| 🙆 Useimmin avatut 🛄 Aloitu                              | issivu                      |                         |                   |                     |               |         |          | _        | _        |          | _        | _          |     |
|                                                         |                             |                         |                   |                     |               | Se      | ntine    | l Ad     | min (    | Contr    | ol C     | ente       | r   |
| Options                                                 | Sentinel Ke                 | eys <mark>Ava</mark> il | able on US        | ER-PC               |               |         |          |          |          |          |          |            |     |
| Sentinel Keys                                           | # Location                  | Vendor                  | Key ID            | Кеу Туре            | Configuration | Version | Sessions | Actions  |          |          |          |            |     |
| Products                                                | 1 Local                     | 50126                   | 524446690         | HASP HL Pro         | 8             | 3.25    | 625      | Products | Features | Sessions | Blink on |            |     |
| Sessions                                                |                             |                         |                   |                     |               |         |          |          |          |          |          |            |     |
| Undate/Attach                                           |                             |                         |                   |                     |               |         |          |          |          |          |          |            |     |
| opulation                                               |                             |                         |                   |                     |               |         |          |          |          |          |          |            |     |
| Access Log<br>Configuration                             |                             |                         |                   |                     |               |         |          |          |          |          |          |            | -   |
| Diagnostics                                             |                             |                         |                   |                     |               |         |          |          |          |          |          |            |     |
| Help                                                    |                             |                         |                   |                     |               |         |          |          |          |          |          |            |     |
| About                                                   |                             |                         |                   |                     |               |         |          |          |          |          |          |            |     |
|                                                         |                             |                         |                   |                     |               |         |          |          |          |          |          |            |     |
|                                                         |                             |                         |                   |                     |               |         |          |          |          |          |          |            |     |
|                                                         |                             |                         |                   |                     |               |         |          |          |          |          |          |            |     |
|                                                         |                             |                         |                   |                     |               |         |          |          |          |          |          |            |     |
|                                                         |                             |                         |                   |                     |               |         |          |          |          |          |          |            |     |
| More Languages                                          |                             |                         |                   |                     |               |         |          |          |          |          |          |            |     |
|                                                         |                             |                         |                   |                     |               |         |          |          |          |          |          | Help       | Top |

## Lisäoptioiden lisääminen lukkopalikkaan

Jos haluat jatkossa lisätä oikeuksia tähän lisenssiin, riittää kun ilmoitat lukon numeron (Key ID) meille. Numero löytyy myös kohdasta *Asetukset – Käyttöoikeus – Sentinel – Info*.

Saat meiltä uudet oikeudet V2C-tiedostolla, jonka saat liitettyä lisenssiisi hallintapaneelin kohdasta **Update/Attach.**